# **アンケート回答の手順(妊娠届)** 玉野出産子育て応援アンケートの ホームページを開く 新規登録 アンケート回答

QR コードの読み取りもしくは下記 URL を入力し、ホームページを表示させます

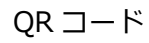

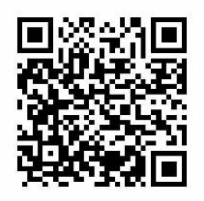

URL https://www.aitel-reservation.jp/kodomo-tamanocity/

### 新規登録

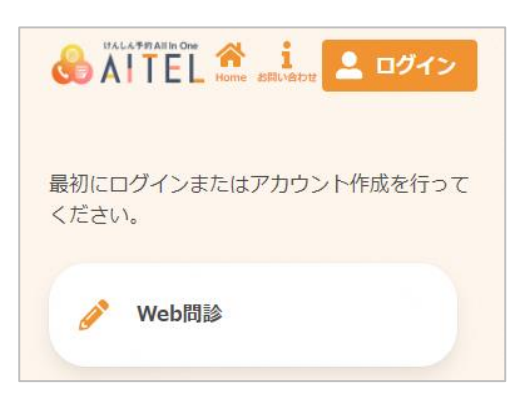

| パスワード                   |                |
|-------------------------|----------------|
|                         | 0              |
| ロ <sup>ユーザー</sup><br>する | -ID/メールアドレスを保存 |
|                         | ログイン           |
|                         | パスワードを忘れた場合    |
|                         |                |
| アカウント                   | をお持ちでない方はこちら   |

②[新規登録]をクリック

①ログインをクリック

| X | ールアドレス登録          |  |
|---|-------------------|--|
|   | メールアドレスを入力してください。 |  |
|   | メール               |  |
|   | 認証コードを送信する        |  |
|   |                   |  |

③メールアドレスを入力

| X-11 | アドレスを入力してください。 |
|------|----------------|
|      | @ne in         |
|      | @ne.jp         |
|      | 認証コードを送信する     |

④[認証コードを送信する]をクリック

| 認証コード入力画面                                              | ⑤③で入力した |
|--------------------------------------------------------|---------|
| ※画面を閉じないでください。<br>ご登録いただいたメールアドレ<br>スに<br>認証コードを送信しました | ⑥⑤の認証コー |
| メール本文に記載されている6桁<br>の認証コードを入力し、<br>アカウント登録を完了させてく       |         |

⑤③で入力したメールアドレスに認証コードが届く

⑥⑤の認証コードを入力し、[認証する]をクリック

| メール         | 本文に記載されている6桁<br>コードを入力し |
|-------------|-------------------------|
| アカウ<br>ださい。 | ント登録を完了させてく             |
| 認証コ・        | - ř                     |
| 12345       | 56                      |

| 氏名(姓                                  | :)                   |
|---------------------------------------|----------------------|
| 全角文                                   | <br>7                |
| 氏名(名                                  | )                    |
| 全角文                                   | 字                    |
| カナ氏名                                  | (姓)                  |
| 全角力                                   | タカナ                  |
| カナ氏名                                  | (名)                  |
| 全角力                                   | タカナ                  |
| 性別                                    |                      |
| 男性                                    | 女性                   |
| 生年月日                                  |                      |
| 1965 (B                               | 2和40年) 🗸             |
| 月 🗸                                   | E 🗸                  |
| 郵便番号                                  | (ハイフンなし)             |
| 半角数                                   | 字八イフンなし              |
| 住所                                    |                      |
| 全角文                                   | Ŧ                    |
| 方書                                    |                      |
| 全角文                                   | 字マンション名              |
| X                                     |                      |
|                                       |                      |
| メールア                                  | ドレス 😶                |
| •••@                                  | ne.jp                |
| 電話番号                                  | (市外局番から入力)           |
| 半角数                                   | 字八イフンなし              |
| 整理番号                                  |                      |
| 半角数                                   | 字八イフンなし              |
| דע 🔽                                  | インド通知を希望する           |
| バスワード(<br>てください。                      | よ以下の条件を満たす半角文字       |
| <ul> <li>8文字以</li> <li>数字、</li> </ul> | (上<br>英字小文字、英字大文字を含む |
| パスワー                                  | ۲                    |
|                                       |                      |
| パスワー                                  | ド (確認)               |
| 利用規約                                  |                      |
| C                                     | ] 利用規約に同意する          |

⑦必要事項を入力

\*郵便番号、電話番号はハイフンなしで入力してください。

\*[リマインド通知を希望する]のチェックは外さないでください。

\*パスワードは「Tamano〇〇〇〇(〇〇〇〇は自分の

携帯番号下4桁)」に設定してください。

⑧利用規約をクリックし、[閉じる]をクリックし、[利用規約

に同意する]にチェック

⑨[次へ]をクリック

## 入力内容確認 入力内容をご確認ください。誤りがなければ 登録ボタンを押してください。 氏名 健康 花子 力ナ氏名 ケンコウ ハナコ 性別 女性 生年月日 2022年1月1日 郵便番号 1111111 メールアドレス •••@ne.jp 電話番号 12345678900 リマインド通知 希望する パスワード ..... 修正する 登録する

| 登録完了                                            |
|-------------------------------------------------|
| アカウント情報の登録が完了しました。<br>登録されたメールアドレスに完了メールが送られます。 |
| トップに戻る                                          |

⑪アカウント登録完了

②登録完了後、③で入力したメールアドレスに登録完了した 旨を伝えるメールが届く

\* 登録完了メールに記載されているログイン ID のメモを お願いします。

## ⑩[登録する]をクリック

### アンケート回答

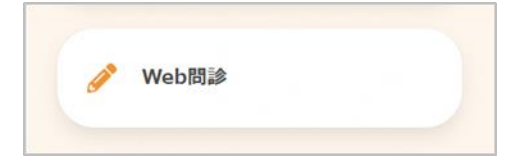

①[Web 問診]をクリック

|            | 妊娠届け出時アンケート |  |
|------------|-------------|--|
| <b>A</b> * | 赤ちゃん訪問アンケート |  |

| お子さんの同 | 居家族は誰で | すか |
|--------|--------|----|
| 父□     |        |    |
| 日母     |        |    |
| □祖父    |        |    |
| □祖母    |        |    |
| 🗌 その他  |        |    |
|        |        |    |
| 兄弟姉妹はい | ますか?   | Å  |
|        | 1/6ページ | >  |

②[妊娠届け出時アンケート]をクリック

③表示されるアンケートに回答

\*回答ページは5ページ

\*回答終了後は[登録する]のクリックをお願いします。

ログイン ID、パスワードは、妊娠 7~8 か月のアンケート(後日案内を郵送します)でも使用します!